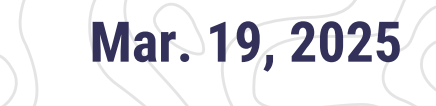

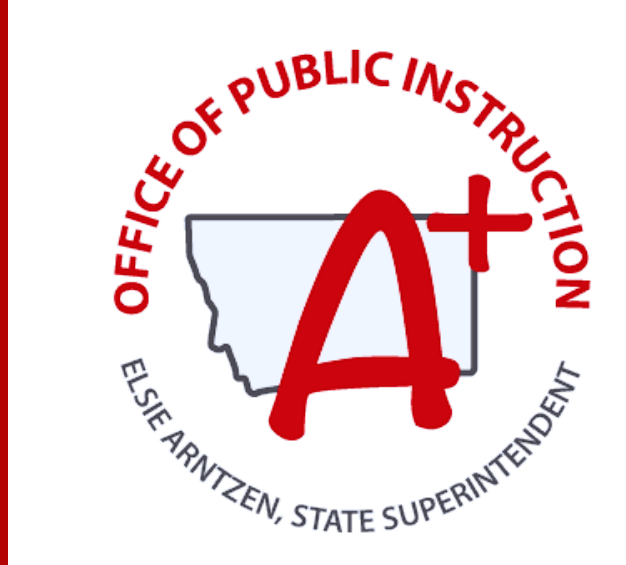

#### MONTANA ALIGNED TO STANDARDS THROUGH-YEAR

MAST Preparing for Window 3

#### PRESENTED BY: ERIN DE GRAW & TRESSA GRAVELEY OPI ASSESSMENT SPECIALISTS

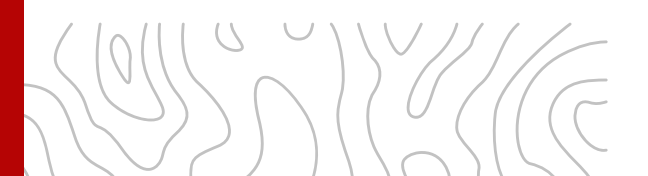

### **Session Norms**

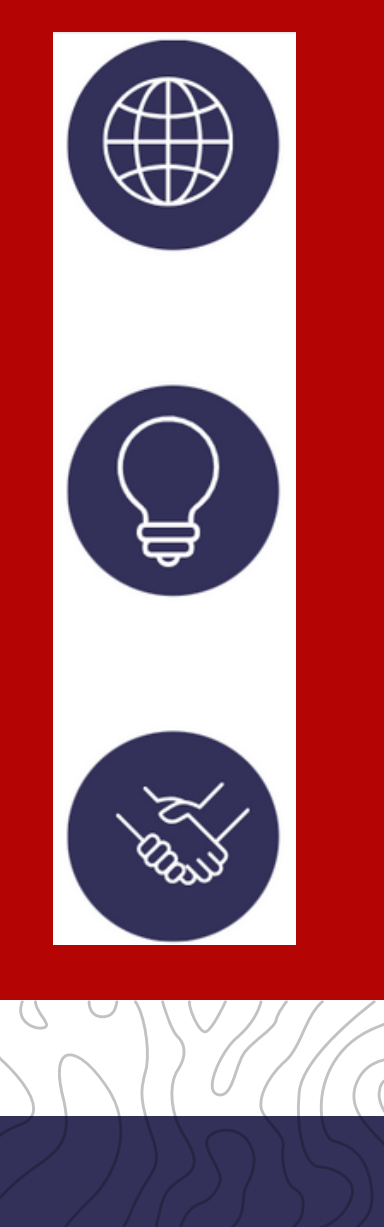

- Please ask questions as they come up throughout the session
- All links shared during the session are available on the MAST Portal
- The OPI Assessment Team is always available for questions that come up outside of the session

### **Objectives**

The WHY: To support a successful MAST administration in Window 3

Window 3 Preparatory Tasks

Administration & Testing Taking Strategies

Score Reports & Data Chats

Sharing Student Score Reports with Parents/Guardians.

Upcoming professional learning opportunities and ways to be involved with MAST development.

### **Before Testing Tasks**

#### <u>Click on image to access</u> <u>embedded links</u>

# Ş

#### Schedule MAST Testlets within Testing Window

Schedule testing in upcoming testing window. District STCs have access to the MAST Scheduler and can print & share schedule of testlets.

#### Scheduling Best Practices

- Administer close to instruction such as at the end of a unit/chapter.
- Spread out testing throughout the window rather than clustering all testlets into the same week.
- Plan for make ups.

#### Resources (found on MAST Portal)

- MAST Testing Windows
- Math Standards Blueprint
- ELA Standards Blueprint
- Math Assessment Specifications
- ELA Assessment Specifications
- Scheduler Portal
- Scheduler Tool Manual
- MAST Scheduling Guide & FAQs for Test Coordinators

Montana Aligned to Standards Through-Year MAST

**Before Testing Tasks** 

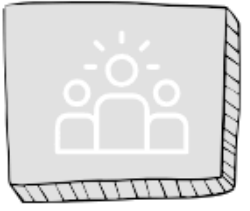

#### **Rostering Students**

The OPI will begin daily enrollment updates the week before each testing window opens. Be sure Student Information Systems are up-to-date. Have any major changes to rostering completed at least two weeks prior to testing window.

#### Resources (found on MAST Portal)

- Kite Educator Portal Manual
- <u>Rostering Focused Support</u>
   <u>Video\_and Slides</u>

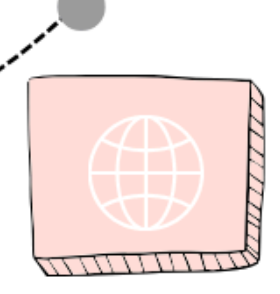

#### **Entering Student PNPs**

Have student PNPs updated at least two weeks prior to testing window.

#### Resources (found on MAST Portal)

- Kite Educator Portal Manual
- MAST Accessibility Guide
- MAST Accommodations & Accessibility Crosswalk
- <u>Entering Student PNPs Focused</u>
   <u>Support Video</u> and <u>Slides</u>

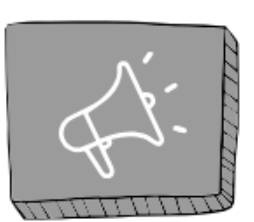

#### **Professional Learning**

- <u>MAST Training, Install Links, &</u> Whitelisting Document
- <u>MAST Training & Listening</u> <u>Sessions and Office Hours</u>
- OPI Assessment Monthly Bulletin

#### Zoom Link for all Virtual Live Sessions

#### Prepare Student Testing Devices

Install Guides found on the <u>MAST Portal</u>

- Need Help? OPI Assessment Help Desk | <u>OPIAssessmentHelpDesk@mt.gov</u> | 1-844-867-2569
- al <u>Support Video</u> and <u>Slides</u> ide & FAQs

Portal)

**User Management** 

Districts/Schools create and

Kite Platform. When adding

the Educator Identifier field.

Resources (found on MAST

User Management Quick

User Management Focused

Reference Guide

unique value such as the

maintain user accounts within the

teacher accounts, please use a

teacher's SEID number or email in

### Window 3 Updates

Daily enrollment updates begin the week before and throughout active testing window.

Please roster *all* students in *both* subject areas that will take the MAST (*including identified ELs that will only take math*).

- Updated Test Administration Manual (see revision history for high-level changes)
- Updated Student & Classroom Report Interpretation Guides (includes ELA Performance Task)

### **Kite Educator Portal** Before Testing

### **Rostering Students**

District and building-level users have the capabilities to roster students to teachers that will administer MAST testlets. A reminder that a student can only be rostered to *one teacher* per subject area.

- Roster students to teachers that need to access the student's score report.
- Rostering & the Classroom Report
- Do not make roster changes while a student is actively testing.

### **MAST Portal**

**Kite Educator Portal** 

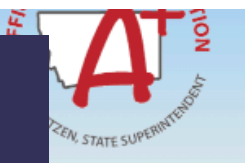

#### MONTANA ALIGNED TO STANDARDS THROUGH-YEAR (MAST) PROGRAM PORTAL

#### MAST Portal The landing page for all MAST resources

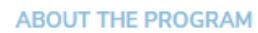

The Montana Aligned to Standards Through-Year (MAST) Program features a series of short, standards-aligned math and ELA tests that are administered throughout the year. The goal of this assessment is to develop a system that provides timely and relevant feedback for teachers and students, as well as comparable summative data for education leaders. This "classroom up" approach will provide flexible opportunities for students to demonstrate learning while providing actionable data to stakeholders throughout the education system.

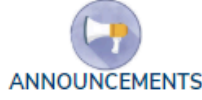

#### Welcome to the Montana Aligned to Standards Through-Year (MAST) Program

In 2024-2025, the Montana OPI will launch an improved operational assessment system that will offer useful flexibility in terms of test administration and alignment with taught curriculum. The vision of the Montana Aligned to Standards Through-Year (MAST) is to furnish teachers with timely, actionable data and a meaningful model of student learning throughout the school year, all while meeting federal testing requirements. The MAST is replacing the traditional end-of-year state summative assessment for grades 3-8 in math and ELA.

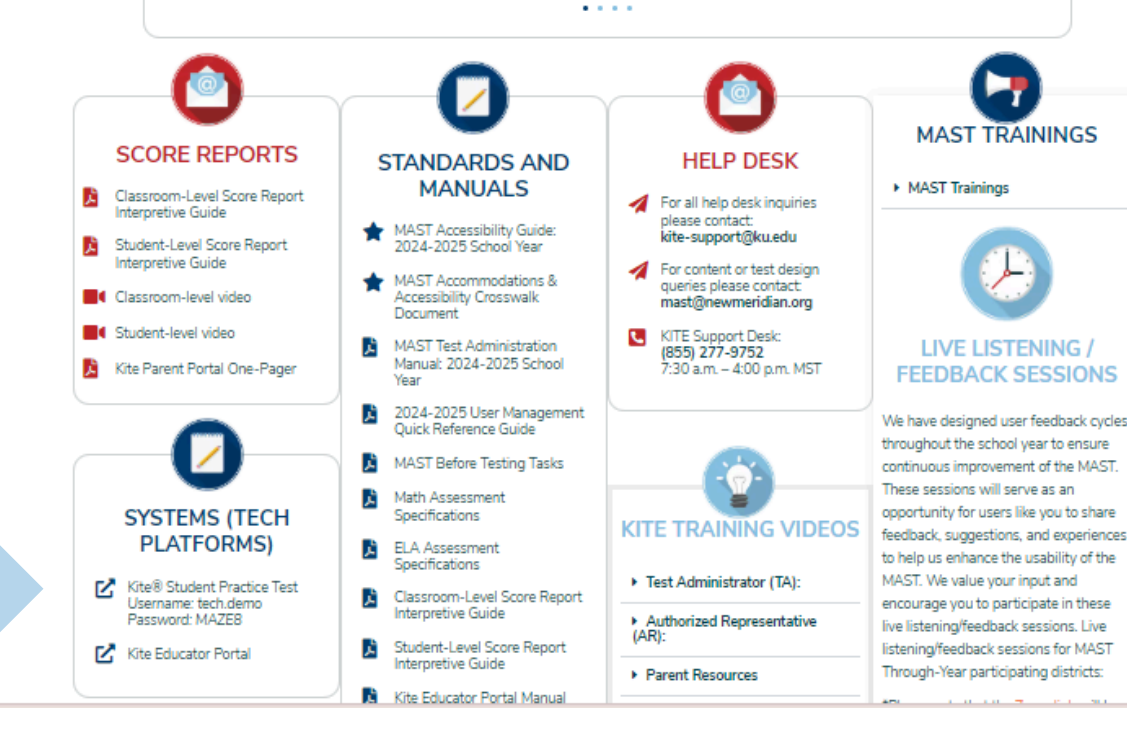

### **MAST Testing Windows**

### **MAST Testing Windows Overview**

|      | Window 1                    | Window 2                              | Window 3            | Window 4          |  |  |
|------|-----------------------------|---------------------------------------|---------------------|-------------------|--|--|
|      | October 14 -<br>November 22 | January 13 -<br>February 21           | March 24 -<br>May 2 | May 5 -<br>May 23 |  |  |
| -    | 6 weeks                     | 6 weeks                               | 6 weeks             | 3 weeks           |  |  |
| MATH | 3-5 Testlets                | 3-5 Testlets                          | 3-5 Testlets        |                   |  |  |
| ELA  | 2 BOY Testlets              | 2 MOY Testlets<br>Performance<br>Task | 2 EOY Testlets      | 1 Anchor Testlet  |  |  |

### **Anchor Test**

### What to expect:

- In Window 4, students will be pre-assigned one math or ELA.
- Designed to be completed within one testing session.
- Anchor test will be assigned at the classroom level so each roster will get the same grade-level anchor test.
- More information can be found in the MAST Test Administration Manual on the MAST Portal.

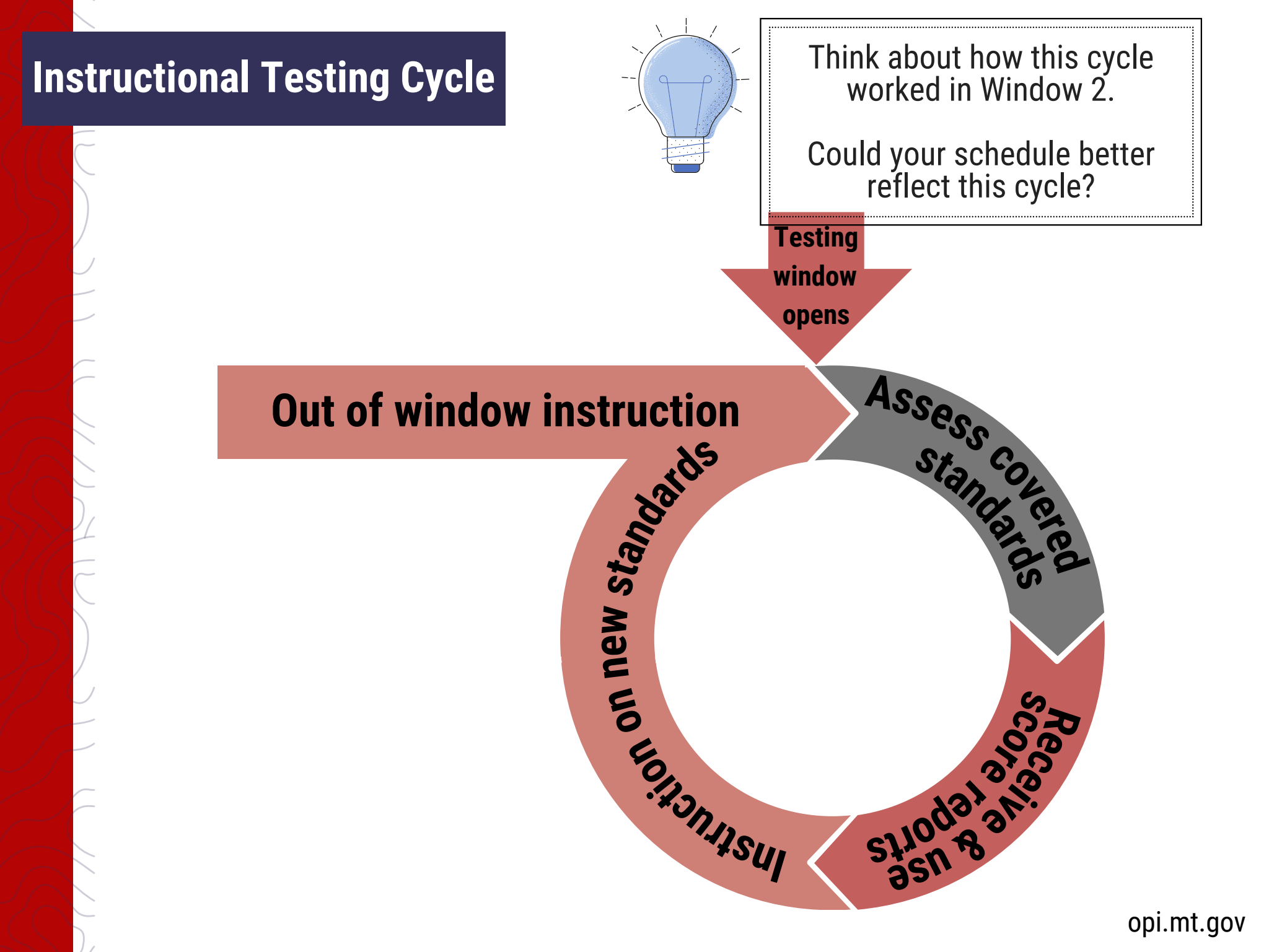

### Scheduling

### What's working well in the field

- Administer ELA testlets early in the testing window.
- Spread out math testlets throughout the window as it aligns with scope and sequence.
- Plan for makeups throughout the window.

### Active Monitoring

### **Best Practices**

- Supporting students during assessment: students who rush and students who are taking much more time
- Please report any testing incidents right away in the MontCAS application & call the OPI Assessment Help Desk to notify. *All incidents and exemption requests due in MontCAS by* **May 9, 2025** for Window 3.

#### **Test Administration Manual**

### **Administering Testlets**

#### MATERIALS NEEDED

Students

- Student Testing Devices
- Student Test Tickets & Daily Access Codes (DACs)
- Test Administration Script (found in the Test Administration Manual)

#### WITHIN THE TEST MONITOR SCREEN

- Test administrators can pause/resume testlets.
- Test administrators can view individual student progress status, number of unanswered questions, and progress through testlet.

| terretaria de la constante                                 | _ |         |                   |                       |                  | 4                 |                |
|------------------------------------------------------------|---|---------|-------------------|-----------------------|------------------|-------------------|----------------|
| Manage Tests: Select Ofiteria<br>TYPE:                     |   |         | DISTRICT          |                       |                  | SCHOOL            |                |
| Testict×                                                   |   |         |                   |                       |                  | * *               |                |
| ODADE:                                                     |   |         |                   |                       |                  |                   |                |
| Select grade                                               |   |         | 1                 |                       |                  |                   |                |
|                                                            |   |         | 2                 |                       |                  |                   |                |
| Search                                                     |   | 2       |                   |                       |                  |                   |                |
| Test Name :                                                | 0 | Frm     | : Testing Cycle : | Subject :             | Test Materials : | Allow Responses : | Students Assig |
| Math, Grade 3, Concepts of Multiplication and Division     | J | General | One               | Vathematics           |                  | Yes               | 13             |
| Math, Grade 3, Place Value and Operations in Base Ten      |   | General | One               | Vathematics           |                  | Yes               | 13             |
| Math, Grade 3, Two-Dimensional Geometric Figures           |   | General | One               | Mathematics           |                  | Yes               | 13             |
| Math, Grade 4, Addition and Subtraction Algorithms         |   | General | One               | Vathematics           |                  | Yes               | 12             |
| Math, Grade 4, Compare and Find Equivalent Fractions       |   | General | One               | Mathematics           |                  | Yes               | 12             |
| Math, Grade 4, Place Value in the Base Ten System          |   | General | One               | Mathematics           |                  | Yes               | 12             |
| Math, Grade 5, Multiply and Divide Whole Numbers           |   | General | One               | Vathematics           |                  | Yes               | 12             |
| Math, Grade 5, Numerical Expressions                       |   | General | One               | Vathematics           |                  | Yes               | 12             |
| Math, Grade 5, Place Value and Powers of Ten               |   | General | One               | Mathematics           |                  | Yes               | 12             |
| Reading, Grade 3, Informational Testlet, Beginning of Year |   | General | One               | English Language Arts |                  | Yes               | 13             |
| Reading, Grade 3, Literary Testlet, Beginning of Year      |   | General | One               | English Language Arts |                  | Yes               | 13             |
| Reading, Grade 4, Informational Testlet, Beginning of Year |   | General | One               | English Language Arts |                  | Yes               | 12             |
| Reading, Grade 4, Literary Testlet, Beginning of Year      |   | General | One               | English Language Arts |                  | Yes               | 12             |
| Reading, Graning Informational Testlet, Beginning of Year  |   | General | One               | English Language Arts |                  | Yes               | 12             |
| Designs O I Report Testint Designing of View               |   | General | One               | English Language Arts |                  | Yes               | 12             |

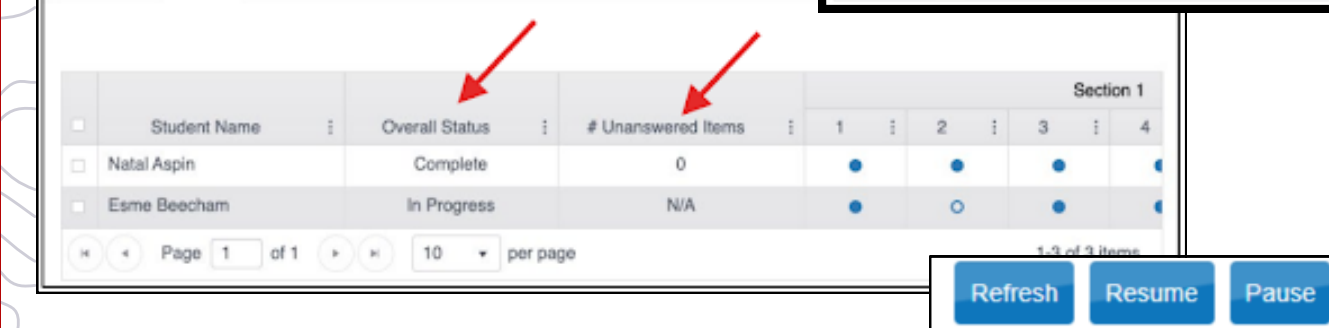

### **Kite Educator Portal** Before Testing

### **Printing Test Tickets**

DATA EXTRACT METHOD

Navigate to:

- 1. REPORTS > DATA EXTRACTS
- 2. Click on New File in the Student Login Usernames/Passwords row.
- 3. Fill out organization drop-downs in the *Create Extract* pop-up window then choose *OK*.
  - 4. Once the report is generated, click on the *PDF icon* to download to your device. *Downloading as a CSV will allow filtering by roster*.

| SETTINGS • MANAGE TESTS • INTERIM • REPORTS                                 | DASHBOARD HELP                                                                |                             |            |            |
|-----------------------------------------------------------------------------|-------------------------------------------------------------------------------|-----------------------------|------------|------------|
| Student Information Test Administration and Monitor DATA EXTRU              | ACTS It 1                                                                     |                             | = Required | Ok Cancel  |
| Data Extracts Data extracts may include Personally Identifiable Information | tion (PII), take appropriate precaution to protect saved files.               |                             |            |            |
| Extract                                                                     | Description                                                                   | Requested                   | File       | Action     |
| Current Enrollment                                                          | Current enrollment information for active students.                           | 03/13/2024 10:58 AM         | GY         | New File   |
| PNP Setting Counts                                                          | Student PNP setting counts by organization.                                   | 01/30/2024 02:02 PM         | GV         | New File   |
| PNP Settings                                                                | Personal Needs and Preferences (PNP) settings by student.                     | 05/01/2024 07:41 AM         | GV         | New File   |
| PNP Settings (Abridged)                                                     | Personal Needs and Preferences (PNP) settings by student.                     | 11/30/2023 02:05 PM         | CCV        | New File   |
| Parents                                                                     | Parent details for active parent student relation.                            |                             |            | New File   |
| Roster                                                                      | Student assignment by educator and subject.                                   | 10/17/2023 04:55 PM         | CY         | New File   |
| Student Login Usernames/Passwords                                           | Student login usernames and passwords by assessment program and organization. | 04/15/2024 08:52 AM         | 3 🗋        | 2 New File |
|                                                                             |                                                                               |                             |            |            |
| Live Chat                                                                   | © 20                                                                          | 24 The University of Kansas |            | Site Map   |
|                                                                             |                                                                               |                             |            |            |

Create Extract

Testlet×

Filters

District:

School

Subject:

Grade: Select

Assessment Program:

Select

Download act C COV C DDG

Select

#### Monitoring Testlet Completion Focused Support <u>Video</u> & <u>Slides</u>

### **Monitoring Testlet Completion**

USING THE DASHBOARD

- High level testlet completion can be monitored at the District level to ensure all students are completing testing. The Dashboard is updated at noon and midnight Central Time and shares the number of students that have completed all testing.
  - 1. DASHBOARD
  - 2. View by school or by district.
  - 3. Download Extract if needed.

| SETTINGS - N                | MANAGE TESTS + INTI        | ERIM - REPORTS - DASI      | HBOARD HELP             |               |            |                               |                         |                      |                     |            |                                                                     |
|-----------------------------|----------------------------|----------------------------|-------------------------|---------------|------------|-------------------------------|-------------------------|----------------------|---------------------|------------|---------------------------------------------------------------------|
| Testing Summary             | Testing Outside Hours      | Short Duration Testing     |                         |               |            |                               |                         |                      |                     |            |                                                                     |
| Dashboard: Viev             | v Testing Summary          |                            |                         |               |            |                               |                         |                      |                     |            |                                                                     |
|                             |                            |                            |                         |               |            |                               |                         |                      |                     |            | View a district Back to state                                       |
|                             |                            |                            |                         |               |            |                               |                         |                      |                     |            |                                                                     |
| vistrict:                   |                            |                            | Test Sessions Completed |               |            |                               | School Year 2023-2024   |                      |                     |            | As of: Thursday 2/15/2024 12:09 PM CST<br>Test Sessions Reactivated |
|                             | Subject                    | Tester                     | Drive Day               | Park and Mary | Chu davada | Students All                  | Students All            | Students All         | Students            | Drive Days | Para Josephine Head Mara                                            |
|                             |                            | 2/15                       | 2/14                    | 2023-2024     | Assigned   | Sessions<br>Unused            | Sessions<br>In-progress | Sessions<br>Complete | Percent<br>Complete | 2/14       | 2023-2024                                                           |
| <ul> <li>Testlet</li> </ul> |                            |                            |                         |               |            |                               |                         |                      |                     |            |                                                                     |
|                             | Inglish Language Arts      | 0                          | 0                       | 424           | 214        | 2                             | 0                       | 212                  | 99.1%               |            | nia                                                                 |
|                             | Mathematics                | 0                          | 0                       | 422           | 214        | 2                             | 2                       | 212                  | 99.1%               | nia        | nia                                                                 |
|                             |                            |                            |                         |               |            |                               |                         |                      |                     |            |                                                                     |
|                             | 4-3                        | and midelahl Gradual Time. |                         |               |            |                               |                         |                      |                     |            |                                                                     |
| Jata updated twice o        | dairy - approximately noor | and midnight Central Time. |                         |               |            |                               |                         |                      |                     |            | Download Extract                                                    |
|                             |                            |                            |                         |               |            |                               |                         |                      |                     |            |                                                                     |
| ive Chat                    |                            |                            |                         |               |            | © 2024 The University of Kans | las                     |                      |                     |            | Site Map                                                            |
|                             |                            |                            |                         |               |            |                               |                         |                      |                     |            | <del>opi.mt.gov</del>                                               |
|                             |                            |                            |                         |               |            |                               |                         |                      |                     |            |                                                                     |

The percentage reports on percentage of students completed with **all** testlets.

### **Monitoring Testlet Completion**

USING THE TEST ADMINISTRATION MONITORING DATA EXTRACT

-Navigate to:

- 1. REPORTS > DATA EXTRACTS
- 2. Select the Test Administration and Monitoring tab.
- 3. Click on New File.
- 4. Once the file has loaded, click on the csv icon to download a document that can be filtered to identify testlets that in progress, unused, or paused.

|                                                                                                    |                                                                        |                     |      |            | _ |
|----------------------------------------------------------------------------------------------------|------------------------------------------------------------------------|---------------------|------|------------|---|
| ♠ SETTINGS • MANAGE TESTS • INTERIM • REPORTS • DASHBOAR                                                                                  | RD HELP                                                                |                     |      |            |   |
| Student Information Test Administration and Monitoring Dat Dement                                                                         |                                                                        |                     |      |            |   |
| Data Extracts           Data Extracts           Note:           Data extracts may include Personally Identifiable Information (PII), take | appropriate precaution to protect saved files.                         |                     |      |            |   |
| Extract                                                                                                    | Description                                                            | Requested           | File | Action     |   |
| Testlet Test Administration Monitoring                                                                                                    | Testlets assigned, in progress, and completed by subject, and student. | 04/04/2024 07:57 AM | 4 📼  | 3 New File | 4 |
|                                                                                                    |                                                                        |                     |      |            |   |

### **Monitoring Testlet Completion**

USING THE TEST MONITOR SCREEN

Testlet completion can also be monitored by grade level and testlet using filtering options in the INTERIM > My Tests section of the Kite Educator Portal.

- 1. INTERIM > My Tests
- 2. Fill out organizational information in the drop-down menus.
- 3. Select the three dots to filter
- to see the appropriate testing window.
- 4. Compare "Students Completed" to "Students Assigned".
- 5. Select the testlets that are not completed. *Multiple testlets*
- can be monitored. You can select up to 4.
- 6. Select Monitor button.

| SETTINGS · MANAGE TESTS · INTERIM · RE            | PORTS - DASHBO/ | NRD HELP      |                       |                |                |                       |                      |                    |
|---------------------------------------------------|-----------------|---------------|-----------------------|----------------|----------------|-----------------------|----------------------|--------------------|
| Manage Tests MY TESTS VIEW RESULTS                |                 |               |                       |                |                |                       |                      |                    |
| Manage Tests: Select Criteria                     |                 | DISTRICT      |                       | 2              |                | SCHOOL                |                      | e                  |
| Predictive×                                       |                 |               |                       |                | × *            |                       |                      | ×*)                |
|                                                   |                 |               |                       |                |                |                       |                      |                    |
| GRADE:                                            |                 |               |                       |                |                |                       |                      |                    |
|                                                   |                 |               |                       |                |                |                       | •                    |                    |
| _                                                 |                 |               | 3                     |                |                |                       | 4                    |                    |
| Search 5                                          |                 |               |                       |                |                |                       |                      |                    |
| Test tame                                         | Form I          | Testing Cycle | Subject :             | Test Materials | Allow Response | s : Students Assigned | E Students Attempted | Students Completed |
| Reading, Gade 6, Informational Testlet 2          | General         | Three         | English Language Arts |                | Yes            | 8                     | 7                    | 7                  |
| Reading Grade 6, Literary Testlet 2               | General         | Three         | English Language Arts |                | Yes            | 8                     | 8                    | 8                  |
| . Grade , Survey                                  | General         | Three         | Mathematics           |                | Yes            | 11                    | 10                   | 10                 |
| . Grade 4, Survey                                 | General         | Three         | Mathematics           |                | Yes            | 13                    | 12                   | 12                 |
| Grude 5, Survey                                   | General         | Three         | Mathematics           |                | Yes            | 18                    | 14                   | 13                 |
|                                                   | General         | Three         | Mathematics           |                | Yes            | 8                     | 8                    | 8                  |
| . Math, Grade 3, Solve Area Problems              | General         | Three         | Mathematics           |                | Yes            | 11                    | 10                   | 9                  |
| Z. Math, Grade 3, Unit Squares and Square Units   | General         | Three         | Mathematics           |                | Yes            | 11                    | 8                    | 7                  |
| . Math, Grade 4, Real-World Problems and Patterns | General         | Three         | Mathematics           |                | Yes            | 13                    | 10                   | 10                 |
| . Math, Grade 4, Solve Measurement Problems       | General         | Three         | Mathematics           |                | Yes            | 13                    | 10                   | 9                  |
|                                                   |                 |               |                       |                |                |                       |                      |                    |
| Monitor E Ticketo                                 |                 |               |                       |                |                |                       |                      |                    |

### **Monitoring Testlet Completion**

USING THE TEST MONITOR SCREEN CONT.

Once in the Monitor Screen:

- 1. Select the three dots to filter in the "Overall Status" column. Choose Sort Descending.
- 2. This will pull testlets to the top that are "Unused" (student has not started), "In Progress" (student has started but
- hasn't completed), or "Paused" (student has not completed).
- 3. Look to the associated Student Name for which students still need to complete testlets.
- 4. Repeat steps #1-3 for the other testlets in the Monitor Screen.

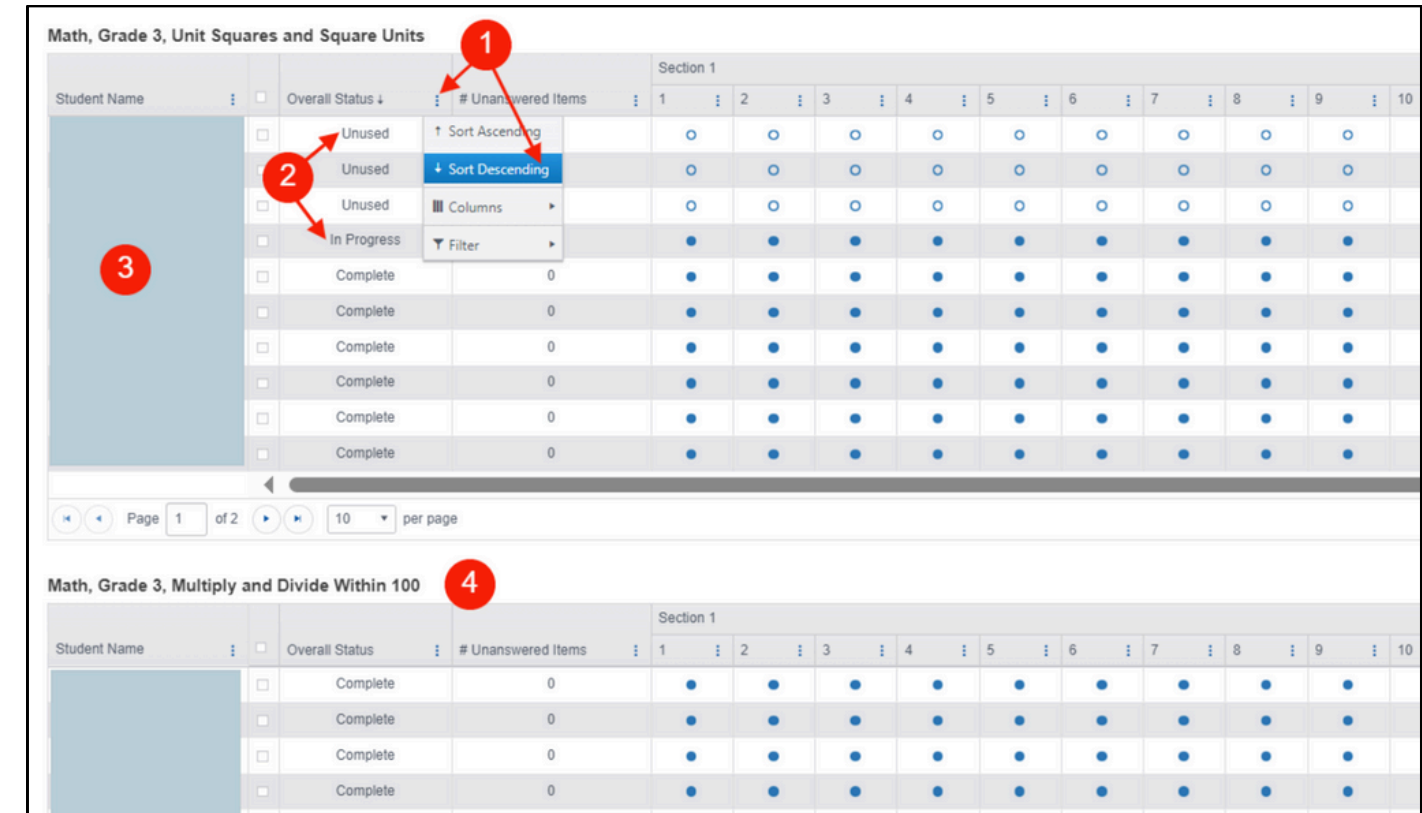

### **Monitoring Testlet Completion**

STUDENT MOBILITY: THE TEST STATUS REPORT

Navigate to:

- 1. INTERIM > VIEW RESULTS
- 2. Testlet Report dropdown > Test Status Report
- 3. Fill out the organizational information for the individual student.
  - 4. Click Search.
- 5. Select the three dots in one of the student's identifier columns (state ID, last name, or first name). Hover over Filter then click in the empty box under *Show items with value that: contains* **[enter student's info]**. Click on Filter.
- 6. This will pull ELA or math testlets for the student. If the cell under the testlet name says, Report Available, that means the student has completed the testlet. If the cell says, Unused, the student has not yet taken this testlet and should complete the assigned testlet at your district.

| ★ SETTINGS +                           | INTERIM | REPORTS -   | DASHBOARD   | HELP           |                  |          |          |            |                |     |                             |       |     |                                                            |   |                              |
|----------------------------------------|---------|-------------|-------------|----------------|------------------|----------|----------|------------|----------------|-----|-----------------------------|-------|-----|------------------------------------------------------------|---|------------------------------|
| Testlet Report 🝷                       |         | 1           |             |                |                  |          |          |            |                |     |                             |       |     |                                                            |   |                              |
| Classroom Reports                      | 2       | ct Criteria |             |                |                  | (        | 3        |            |                |     |                             |       |     |                                                            |   |                              |
| Common Bundled Repo<br>Student Reports |         | SCHOOL: *   |             | SUBJECT: *     |                  | GRADE: * |          | ROSTER     | č.*            |     | TEST WINDOW: *              |       |     |                                                            |   |                              |
| Test Status Report                     | × *     |             | × *         | English Lar    | /iguage Arts × * | Grade 4  | × *      |            |                | * * | MT Admin 1 2025             | × *   |     |                                                            |   |                              |
| Search 4                               |         |             |             |                |                  |          |          |            |                |     |                             |       |     |                                                            | 6 | )                            |
| State Student ID                       |         |             |             | I              | First Name       |          |          | - E        | Last Name      |     |                             | I     | i F | Reading, Grade 4, Informational Testlet, Beginning of Year | 1 | Reading, Grade 4, Literary T |
|                                        |         |             |             | ) <sup>r</sup> |                  |          | <b>F</b> | t s        | ort Ascending  |     |                             |       | F   | Report Available                                           |   | Report Available             |
| Page                                   | 1 of    | 1 🕨 🖌       | 10 • per pr | /ge            |                  |          |          | + 5        | ort Descending |     |                             |       |     |                                                            |   |                              |
|                                        |         |             |             |                |                  |          |          | <b>N</b> 🖉 | Columns 🕨      | 1   |                             |       |     |                                                            |   |                              |
| Live Chat                              |         |             |             |                |                  |          |          | ▼ F        | ilter 🕨        | - 1 | © 2024 The University of Ki | ansas |     |                                                            |   |                              |

#### Monitoring Testlet Completion GENERAL & COMPLETION OUTREACH

General and Completion Outreach are ways to help support districts in meeting federally-mandated standardized testing completion guidelines. Districts are expected to assess all eligible students at a participation rate of at least 95% in accordance with section 1111(c)(4)(E)(iii).

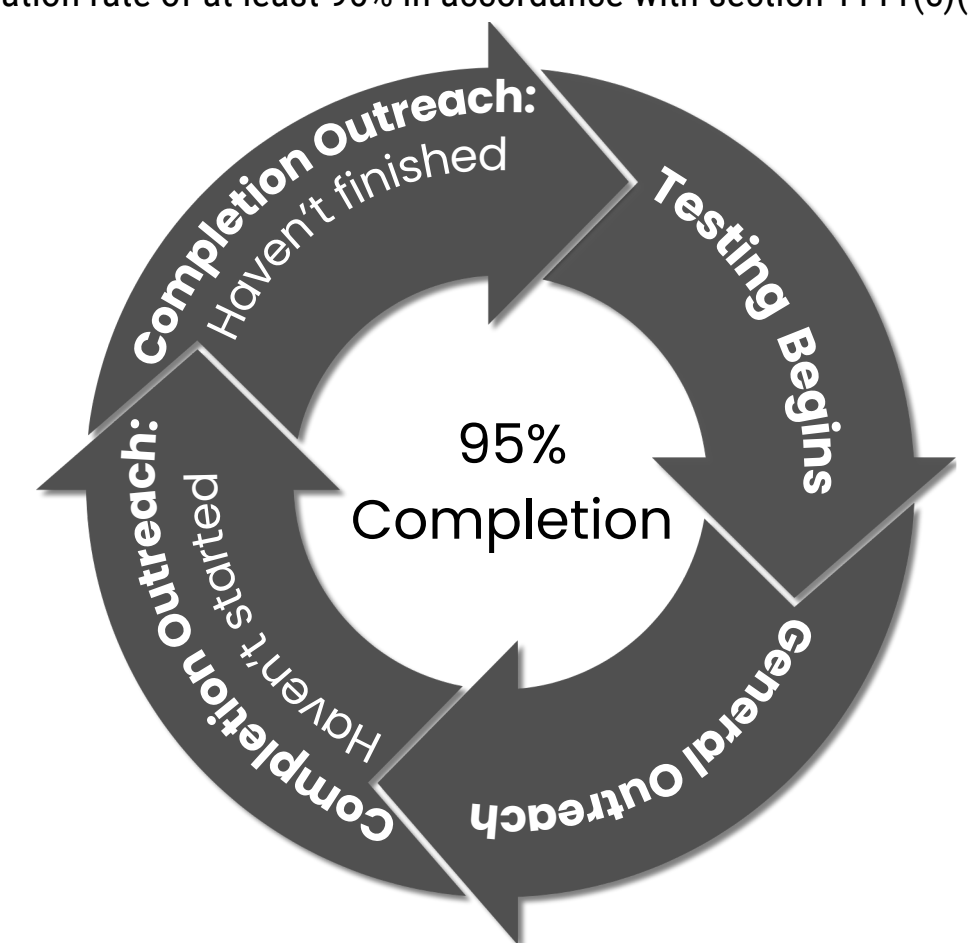

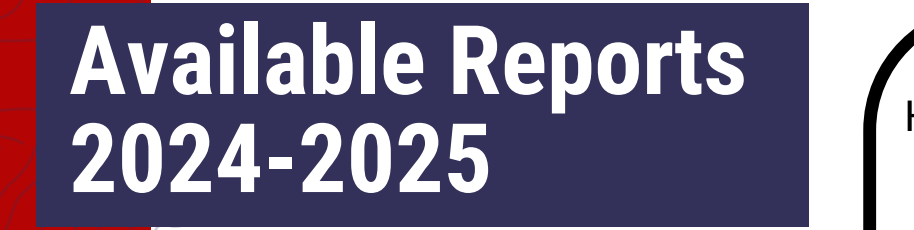

Have you been able to access student and class reports?

#### **Testlet Reports**

#### **Student Testlet Report**

- Available weekly
- Serves as Parent Report as well

#### **Classroom Testlet Report**

• Available Weekly

#### **School Testlet Report**

• Available after last operational window, May 2025

#### **District Testlet Report**

 Available after last operational window, May 2025

#### **Student Summative Report**

 Available after Standard Setting, Summer 2025

**Summative Reports** 

#### **Classroom Summative Report**

• Available after Standard Setting, Summer 2025

#### **School Summative Report**

• Available after Standard Setting, Summer 2025

#### **District Summative Report**

 Available after Standard Setting, Summer 2025

### **Kite Educator Portal** After Testing

#### Accessing & Utilizing MAST Score Reports Focused Support <u>Video</u> & <u>Slides</u>

### **Accessing Score Reports**

#### Navigate to:

- 1. INTERIM > VIEW RESULTS.
- 2. Click on the dropdown menu for Testlet Report.
- 3. *Classroom Reports* is the default. Individual student reports and bundling options are available in the menu. Fill organization drop-downs then select *Search*.
- Available weekly during testing windows.
- Classroom Report location may be impacted by student mobility.
- ELA performance task score reports were released March 6th & 13th.

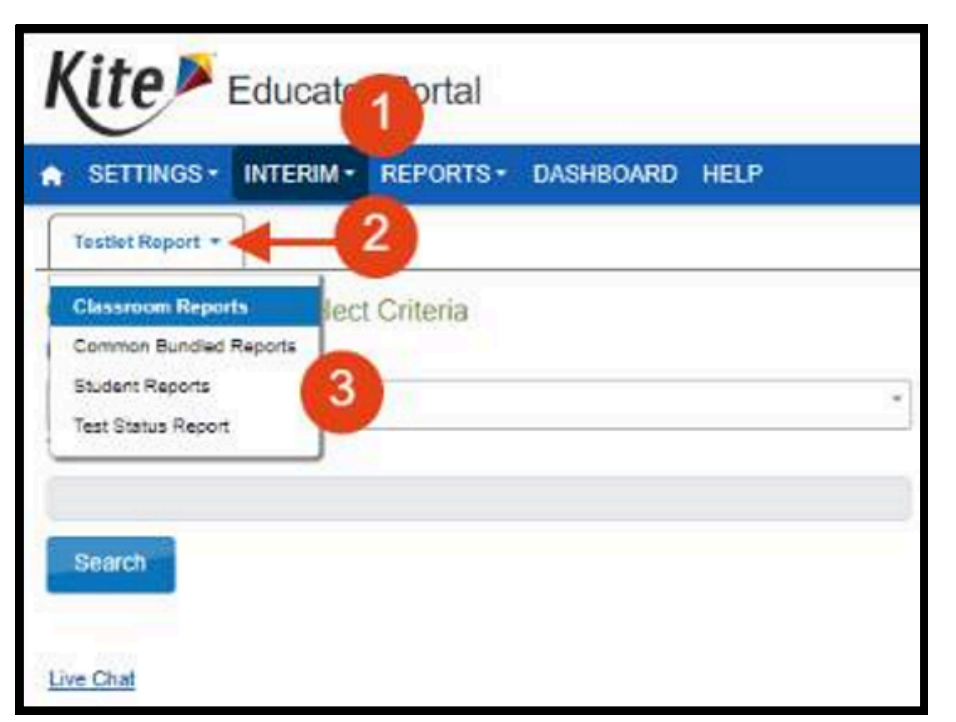

Reminder: District & School reports will be available at the end of the school year after all testlets have been completed.

### **Student Reports**

### **General Guidelines**

- Each score report provides a snapshot of academic performance on a small set of related standards.
- Score reports are meant to support professional judgment, not replace it.
- Score reports should be considered alongside other information.
  - Individual test items assess different complexity levels and therefore are not designed to be averaged. *Refer to Assessment Specifications documents for more information*.

# Communicating with Parents/Guardians

### **General Guidelines**

- Sharing student score reports with parents/guardians helps support student learning and success in the classroom.
- It's important to help parents and families understand data and encourage them to talk with their student about strengths and areas of growth.
  - Share individual testlets results throughout the year in a way that works best for your district (i.e. hard copy delivery, Parent Portal, upload into Infinite Campus)

#### Summative Report:

- Save in student's cumulative file
- Share with parents/guardians in a manner they are accustomed to

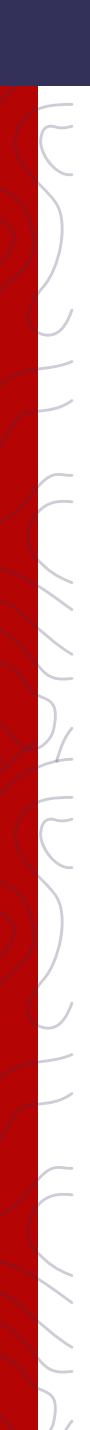

Parent Notification of Testing Letter Template

Kite PARENT PORTAL

Portal where parents/guardians can view child(ren)'s MAST results.

- Make the Student-Parent Connection in the Kite Educator Portal
  - Parent Access to Student Score Reports

- Kite Educator Portal Manual
- Parent Portal Set Up: Making the Student-Parent Connection Tutorial Video

### **Making the Student-Parent Connection**

DISTRICT-LEVEL USER SETS UP IN THE KITE EDUCATOR PORTAL

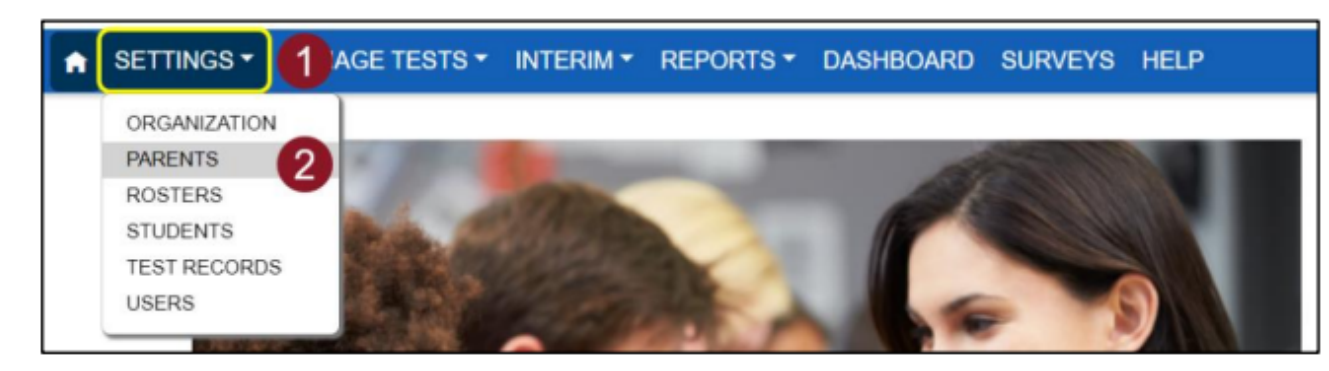

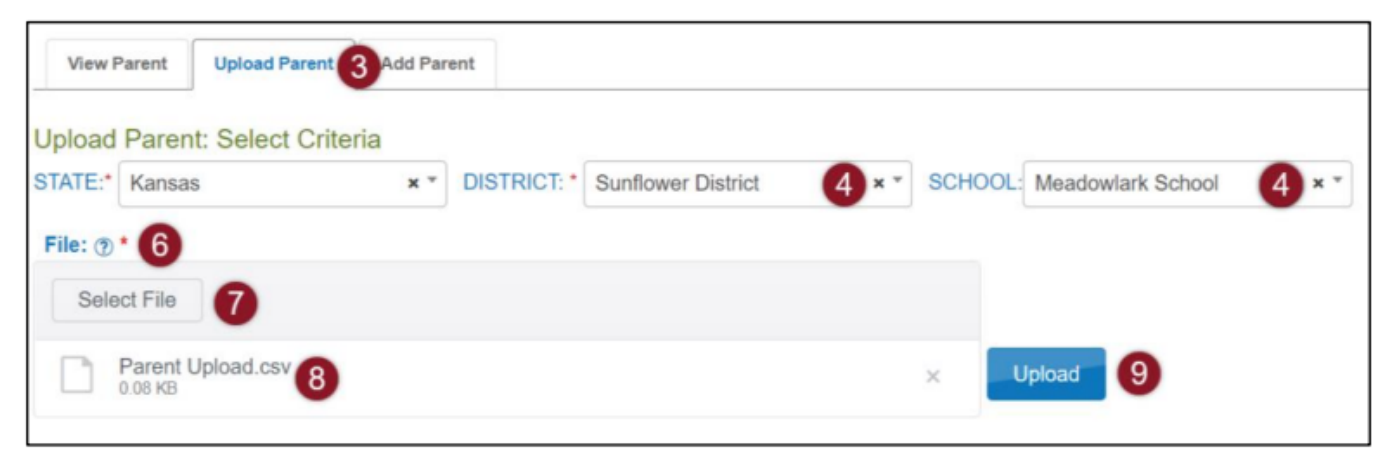

### Prepare Upload Template

FIELDS IN TEMPLATE FILE

| Col. | Column Title              | Description                                                                                                    | Acceptable<br>Values |
|------|---------------------------|----------------------------------------------------------------------------------------------------|----------------------|
| A*   | Parent_Email              | The parent's email address.<br>Note: One email per line.<br>Note: One parent email can be connected to more<br>than one student with multiple lines.                                                                                           | Alphanumeric         |
| в*   | State_Student_Ide ntifier | The student's State Student Identifier.<br>Note: For building/school uploads, the student must<br>be enrolled in Educator Portal                                                                                                    | Alphanumeric         |
| C*   | District_Identifier       | The district's organization ID.<br>(Ex: D1001)<br>Note: School ID cannot be used in place of District ID.<br>Note: Find the District ID in Educator Portal > Settings<br>> Organization > Parent Organization<br>column.                       | Alphanumeric         |
| D    | Electronic_Opt_In         | Yes or No. (If blank, default is No)<br>Note: Currently, this field has no functionality. In<br>future development, this field will allow<br>electronic-opt-in selection to reduce the<br>quantity of reports generated in bundled<br>reports. | Alphanumeric         |

\*Indicates this field is required.

- Column A: Parent Email.
- Column B: **Student State Identifier** (*Can be found in a Kite Enrollment Data Extract or in Settings > Students*)
  - Column C: **District Identifier** (Can be found in Settings > Organization. Use the number associated with district organization.)
  - Column D: Electronic Opt-In (Not required.)

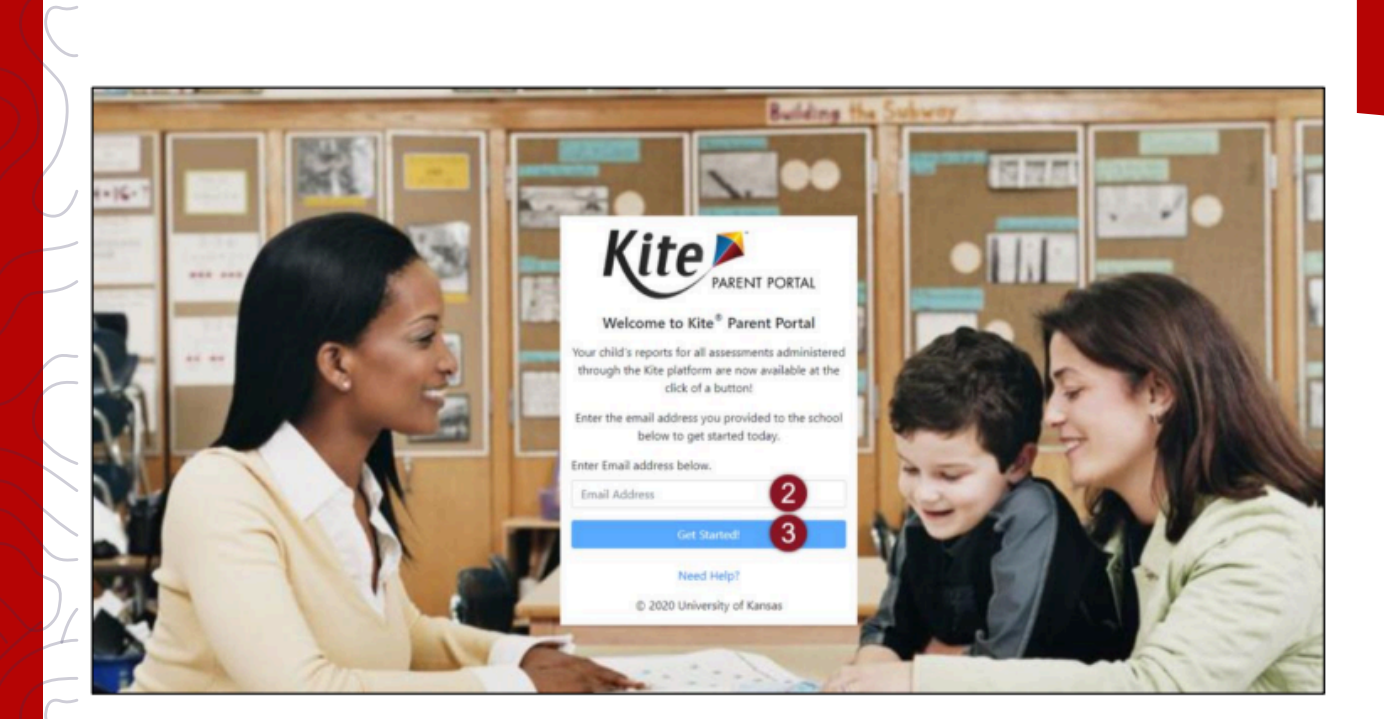

| Paren      | t Portal Access Login                                                                             |
|------------|---------------------------------------------------------------------------------------------------|
| KS         | • Kite Service Desk                                                                               |
| Hello      | To: •                                                                                             |
| You may u  | se the following access code along with your email address to access your student's Kite Reports. |
| Access cod | fe:                                                                                               |
| Parent Por | tal : https://parentportal-testlet.kiteaai.org                                                    |
| This Code  | will be valid for next 24 hours.                                                                  |
| Thank you  |                                                                                                   |
| Kite Suppo | ort                                                                                               |

- Kite Parent Portal Manual
- Kite Parent Portal Tutorial
   Video

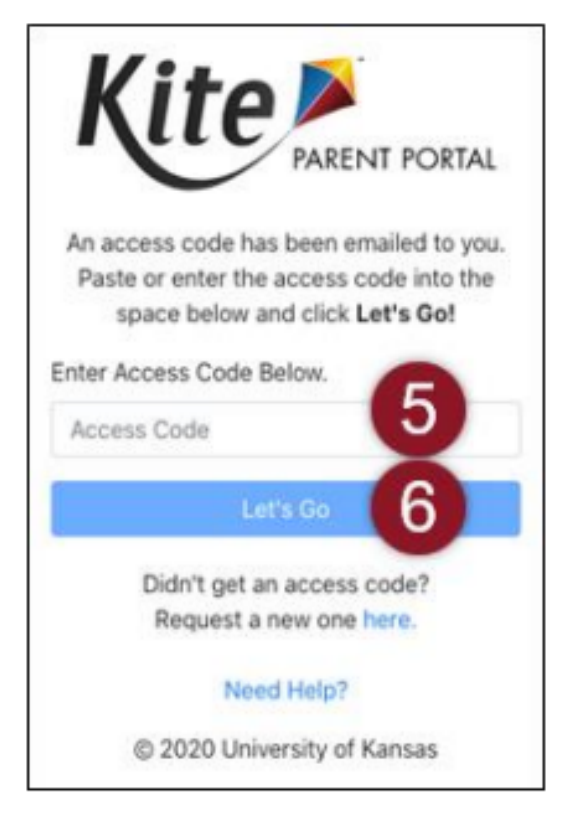

Kite Parent Portal

Logged in as parent@mail.org, Sign Out

Welcome to Kite<sup>®</sup> Parent Portal! Here, you can view both current and prior year score reports for any assessment administered through the Kite platform. Score reports are subject-specific, so students receive one score report for each assessment taken.

#### Assessment Type or Name 1

Lorem ipsum dolor sit amet, consectetur adipiscing elit, sed do eiusmod tempor incididunt ut labore et dolore magna aliqua. Pellentesque habitant morbi tristique senectus et netus et malesuada. Pellentesque nec nam aliquam sem et tortor consequat id porta. Mattis nunc sed blandit libero volutpat sed.

#### Assessment Type or Name 2

Lorem ipsum dolor sit amet, consectetur adipiscing elit, sed do eiusmod tempor incididunt ut labore et dolore magna aliqua. Pellentesque habitant morbi tristique senectus et netus et malesuada. Pellentesque nec nam aliquam sem et tortor consequat id porta. Mattis nunc sed blandit libero volutpat sed.

Select your child below to view their available score reports. Use the navigation menu on the next screen to select the assessment program and subject.

Student Name View Reports Student Name View Reports

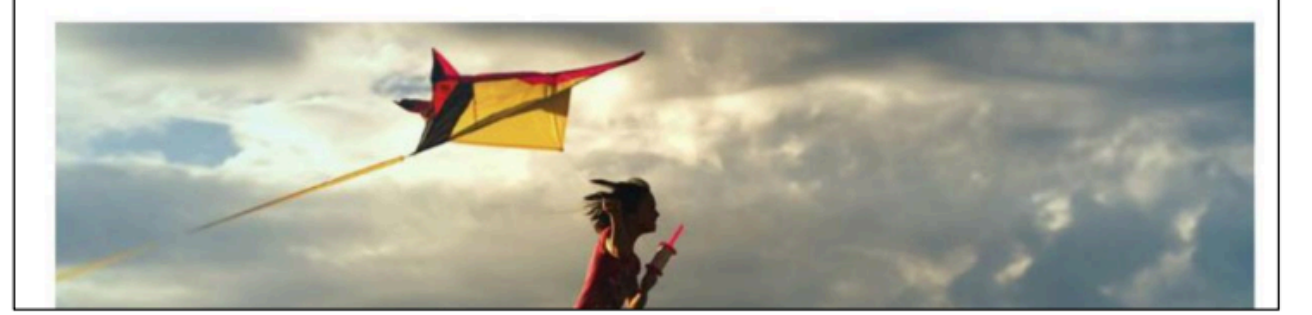

|         |                                      | 2                                    |                                                                    |                                                                              |                                                                           | Logged in as paren<br>Sign Out                                                                                                  | nt@ma                                                     | il.org                                                                                      |                                                                                              |                                                                                                    |                                                                                                    |               |
|---------|--------------------------------------|--------------------------------------|--------------------------------------------------------------------|------------------------------------------------------------------------------|---------------------------------------------------------------------------|----------------------------------------------------------------------------------------------------|-----------------------------------------------------------|---------------------------------------------------------------------------------------------|----------------------------------------------------------------------------------------------|----------------------------------------------------------------------------------------------------|----------------------------------------------------------------------------------------------------|---------------|
| /       | Assessment Type or Name 1 ◄          | Mathematics - Help                   |                                                                    |                                                                              |                                                                           | Student: Stud                                                                                                    | ent Na                                                    | me 🕶                                                                                        |                                                                                              |                                                                                                    |                                                                                                    |               |
|         | About Assessment Type                | English Language Arts<br>Mathematics | Show Scoring R                                                     | eport Gui                                                                    | des                                                                       |                                                                                                    |                                                           |                                                                                             |                                                                                              |                                                                                                    |                                                                                                    |               |
|         | Mattis nunc sed blandit libero volut | Science                              | rdiet sed euism                                                    | od nisi Va                                                                   | elit egest                                                                | as dui id ornare arc                                                                                                    | u odio                                                    |                                                                                             |                                                                                              |                                                                                                    |                                                                                                    |               |
| 111     |                                      |                                      | Ki                                                                 | te                                                                           | PAREN                                                                     | IT PORTAL                                                                                                    |                                                           |                                                                                             |                                                                                              | 1                                                                                                    | ogged in as <i>parent@i</i><br>Sign Out                                                                                    | mail.org,     |
| _       |                                      |                                      | Asse                                                               | essment                                                                      | Type or N                                                                 | Name 1 ▼ Mathen                                                                                                    | natics                                                    | - Help                                                                                      |                                                                                              |                                                                                                    | Student: Student                                                                                                    | Name 🕶        |
|         |                                      |                                      | Abou                                                               | t Asse                                                                       | ssme                                                                      | nt Type or Na                                                                                                    | ame                                                       | <u>1</u> + s                                                                                | how Scoring                                                                                  | g Report Guides 5                                                                                                    | 1                                                                                                    |               |
| - / / / |                                      |                                      | Mattis r<br>Turpis i<br>condim<br>Habitan<br>ultrices<br>facilisis | nunc sed<br>n eu mi bi<br>entum vit<br>t morbi tr<br>Purus si<br>leo vel fri | blandit li<br>bendum<br>ae sapie<br>ristique s<br>t amet lu<br>ingilla es | bero volutpat sed.<br>neque egestas co<br>n pellentesque hal<br>senectus et netus.<br>ctus venenatis lec<br>t. Faucibus sceleri | Egest<br>ingue.<br>bitant i<br>Volutp<br>tus ma<br>sque e | as erat imper<br>Etiam tempor<br>no gistique<br>at Cras o<br>Igna. Hac hab<br>leifend doned | diet sed eui<br>r orci eu lob<br>e senectus.<br>mare arcu c<br>bitasse plate<br>c pretium vu | smod nisi. Velit egesta<br>ortis elementum nibh t<br>Nam at lectus urna du<br>dui vivamus. Egestas q<br>ea dictumst vestibulum<br>ulputate sapien nec. | s dui id ornare arcu od<br>ellus molestie. A<br>is convallis convallis te<br>uis ipsum suspendisse<br>. Praesent elementum | lio.<br>Hlus. |
|         |                                      |                                      | Year                                                               | Ļ                                                                            | :                                                                         | School Name                                                                                                    | :                                                         | Grade                                                                                       | :                                                                                            | Proficiency Level                                                                                                    | Download Report                                                                                                    |               |
|         |                                      |                                      | 2023                                                               |                                                                              |                                                                           | Sunflower Elem                                                                                                    |                                                           | 5                                                                                           |                                                                                              | 2                                                                                                    |                                                                                                    |               |
|         |                                      |                                      | 2022                                                               |                                                                              |                                                                           | Sunflower Elem                                                                                                    |                                                           | 4                                                                                           |                                                                                              | 3                                                                                                    | <b>6</b>                                                                                                    |               |
|         |                                      |                                      | 2021                                                               |                                                                              |                                                                           | Sunflower Elem                                                                                                    |                                                           | 3                                                                                           |                                                                                              | 2                                                                                                    |                                                                                                    |               |
| -       |                                      |                                      | M                                                                  | 4 1 )                                                                        | •                                                                         |                                                                                                    |                                                           |                                                                                             |                                                                                              |                                                                                                    | 1 - 3 of 3 it                                                                                                    | tems          |

### **MAST PL & Support**

# MAST Trainings & Listening Sessions

#### 2024-2025 OPI Assessment MAST Training, Professional Learning, & Listening Sessions

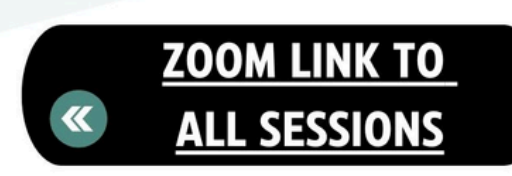

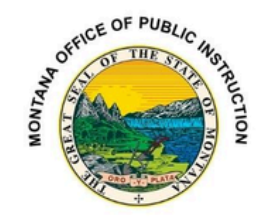

#### STRATEGIES FOR (MAST)ERY TEACHER-CENTERED SESSIONS WEDNESDAYS 3:30-4:00

March 12 March 26 April 2 April 9 April 16 April 23 May 7 May 14 May 21

#### VISIT THE <u>STAY INFORMED</u> PAGE OF THE OPI ASSESSMENT WEBSITE FOR ADDITIONAL RESOURCES

#### MAST-ALIGNED INSTRUCTIONAL PROFESSIONAL LEARNING MONDAYS 4:00-5:00

March 10 April 7 April 28

#### MAST TRAININGS & LISTENING SESSIONS WEDNESDAYS 3:30-4:30

March 19: Training April 30: Training & Listening May 28: Listening Session

### MAST Standard Setting

#### **Initial Interest Form**

Montana educators are invited to participate in Standard Setting for the MAST assessment in the Summer 2025. In collaboration with other subject matter experts, Montana educators will help draft and refine performance-level descriptors to ensure these descriptors accurately reflect the competencies students must demonstrate at each performance level. Please express initial interest by filling out the linked MAST Standard Setting Initial Interest Form.

### **MAST Educator Survey**

#### Initial Interest Form

#### How is MAST supporting your classroom?

Please follow the link to be considered for participation in a survey opportunity to share your experience with administering MAST and its effectiveness in providing timely and relevant feedback. Selected teachers will be contacted by New Meridian and compensated \$30 for completing a 30-minute questionnaire with opportunities for additional follow-up interviews.

# **???** Questions?

**PROGRAM & PRODUCT DESIGN QUESTIONS:** 

MAST@NEWMERIDIANCORP.ORG

**KITE PLATFORM INQUIRIES:** 

KITE SUPPORT DESK: (855) 277-9752 7:30 A.M. – 4:00 P.M. MST <u>KITE-SUPPORT@KU.EDU</u>

**OPI ASSESSMENT HELP DESK:** 

1-844-867-2569 OPIASSESSMENTHELPDESK@MT.GOV